## Creating a Chart from Your Google Form:

1. From the edit view of your Google Form, click on the responses tab and select the **green box** to *Create Spreadsheet* 

|             | QUESTIONS  | RESPONSES |                    |
|-------------|------------|-----------|--------------------|
| 0 responses |            |           | <b>=</b> :         |
|             |            |           | Create Spreadsheet |
|             |            |           |                    |
|             | Waiting fo | responses |                    |
|             |            |           |                    |
|             |            |           |                    |
|             |            |           |                    |

2. Type in the name of your new spreadsheet and click create

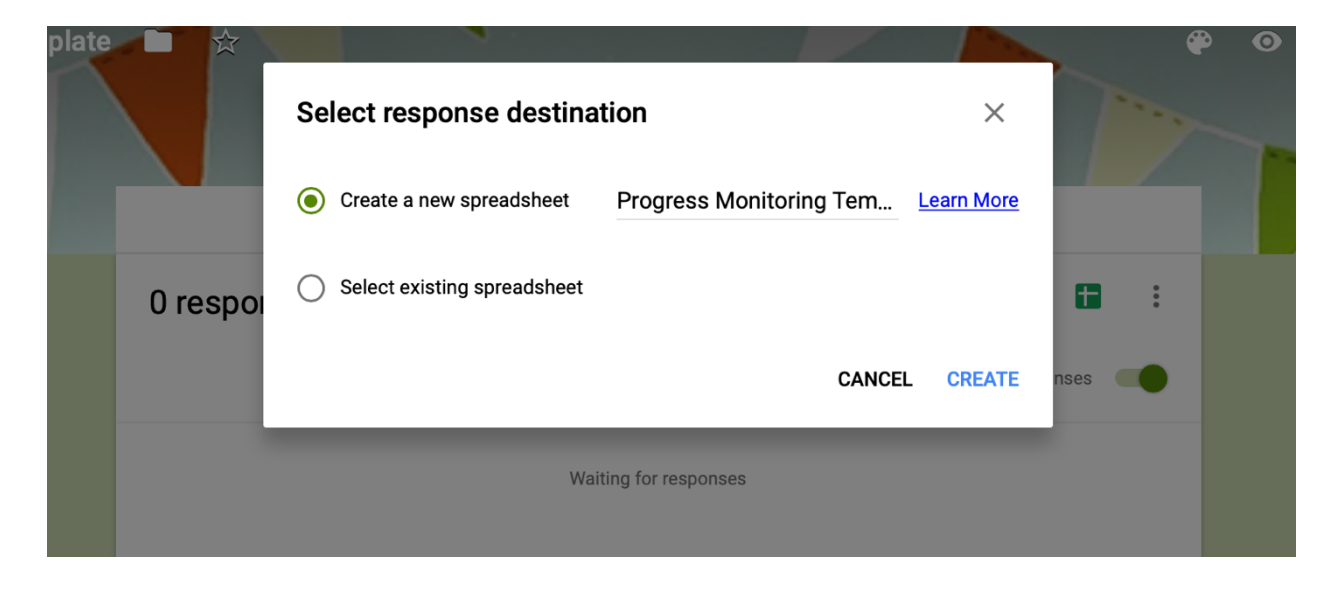

3. Open your newly created Response sheet

|   | Progress Monitoring Template (Responses) | me |
|---|------------------------------------------|----|
| ≔ | Progress Monitoring Template             | me |

## 4. Highlight the data you want to include in your chart, go to the top of the page and click **insert**, then select **chart**

|    | Pro      | gress | Monit | orin         | g Ter  | nplate           | e (Re | sponse       | es) 💈       | 3     |      |        |         |   |        |          |         |     |         |          |                                                |        |        |         |        |        |
|----|----------|-------|-------|--------------|--------|------------------|-------|--------------|-------------|-------|------|--------|---------|---|--------|----------|---------|-----|---------|----------|------------------------------------------------|--------|--------|---------|--------|--------|
| ■  | File     | Edit  | View  | Inse         | ert Fo | ormat            | Data  | Tools        | Form        | Add-o | ns H | elp    |         |   |        |          |         |     |         |          |                                                |        |        |         |        |        |
| ŝ  |          | 7     | 100%  |              | 6 Colu | ımns <b>le</b> f | ft    |              | Arial       | Ŧ     | 10   | Ŧ      | BI      | ÷ | А      | <b></b>  | 88 E    | ÷ - | Ξ.      | <u> </u> | $\left  \frac{1}{1} \right\rangle \rightarrow$ | P -    | Ð      | +       | ılı    | ₹.,    |
| fx | Timesta  | mp    |       |              | 6 Colu | ımns <b>riç</b>  | ght   |              |             |       |      |        |         |   |        |          |         |     |         |          |                                                |        |        |         |        |        |
|    |          | A     |       |              |        |                  |       |              |             |       |      |        | D       |   |        | E        |         |     |         | F        |                                                |        |        | G       |        |        |
| 1  | Timestan | ۱p    |       | ш            | Chart  |                  |       |              | $\langle -$ |       |      | tive B | ehavior | F | Respec | ctful Be | haviors | V   | Vas the | interv   | ention pr                                      | ov Ple | ase fe | el free | to lea | ave an |
| 2  |          |       |       | -            | Image  | ·                |       |              |             |       |      |        |         |   |        |          |         |     |         |          |                                                |        |        |         |        |        |
| 3  |          |       |       | •            | Drawir | ng               |       |              |             |       |      |        |         |   |        |          |         |     |         |          |                                                |        |        |         |        |        |
| 4  |          |       |       | =            | Form.  |                  |       |              |             |       |      |        |         |   |        |          |         |     |         |          |                                                | _      |        |         |        |        |
| 5  |          |       |       |              | Eupoti | on               |       |              |             |       |      |        |         |   |        |          |         |     |         |          |                                                | -      |        |         |        |        |
| 7  |          |       |       |              | Functi | 011              |       | •            |             |       |      |        |         |   |        |          |         |     |         |          |                                                |        |        |         |        |        |
| 8  |          |       |       | 6            | LINK   |                  |       | ЖK           |             |       |      |        |         |   |        |          |         |     |         |          |                                                |        |        |         |        |        |
| 9  |          |       |       | $\checkmark$ | Check  | box              |       | NEW          |             |       |      |        |         |   |        |          |         |     |         |          |                                                |        |        |         |        |        |
| 10 |          |       |       | +            | Comm   | nent             | ¥+0   | ption+M      |             |       |      |        |         |   |        |          |         |     |         |          |                                                |        |        |         |        |        |
| 11 |          |       |       |              | Note   |                  |       | Shift+F2     |             |       |      |        |         |   |        |          |         |     |         |          |                                                |        |        |         |        |        |
| 12 |          |       |       |              | Nows   | hoot             | 0     | hift⊥E11     |             |       |      |        |         |   |        |          |         |     |         |          |                                                |        |        |         |        |        |
| 14 |          |       |       |              | INEW 5 | neer             | 3     | 1111.777.111 |             |       |      |        |         |   |        |          |         |     |         |          |                                                |        |        |         |        |        |
| 15 |          |       |       |              |        |                  |       |              |             |       |      |        |         |   |        |          |         |     |         |          |                                                |        |        |         |        |        |
| 16 |          |       |       |              |        |                  |       |              |             |       |      |        |         |   |        |          |         |     |         |          |                                                |        |        |         |        |        |
| 17 |          |       |       |              |        |                  |       |              |             |       |      |        |         |   |        |          |         |     |         |          |                                                |        |        |         |        |        |
| 18 |          |       |       |              |        |                  |       |              |             |       |      |        |         |   |        |          |         |     |         |          |                                                |        |        |         |        |        |
| 20 |          |       |       |              |        |                  |       |              |             |       |      |        |         |   |        |          |         |     |         |          |                                                |        |        |         |        |        |
| 21 |          |       |       |              |        |                  |       |              |             |       |      |        |         |   |        |          |         |     |         |          |                                                |        |        |         |        |        |
| 22 |          |       |       |              |        |                  |       |              |             |       |      |        |         |   |        |          |         |     |         |          |                                                |        |        |         |        |        |
| 23 |          |       |       |              |        |                  |       |              |             |       |      |        |         |   |        |          |         |     |         |          |                                                |        |        |         |        |        |
| 24 |          |       |       |              |        |                  |       |              |             |       |      |        |         |   |        |          |         |     |         |          |                                                | -      |        |         |        |        |
| 26 |          |       |       |              |        |                  |       |              |             |       |      |        |         |   |        |          |         |     |         |          |                                                |        |        |         |        |        |
| 27 |          |       |       |              |        |                  |       |              |             |       |      |        |         |   |        |          |         |     |         |          |                                                |        |        |         |        |        |
|    |          |       |       |              |        |                  |       |              |             |       |      |        |         |   |        |          |         |     |         |          |                                                |        |        |         |        |        |

- 5. After your chart opens up, change your chart type to **Line chart** and check *'use row 1 as headers'* and *'use column A as labels'*
- 6. To correct the times on your horizontal axis: click on the times below the x-axis, select the Customize tab, then check '*treat labels as text*'

| art editor               | ×         | Chart editor           |                        |
|--------------------------|-----------|------------------------|------------------------|
| DATA                     | CUSTOMIZE | DATA                   | CUSTOMIZ               |
| hart type                | ~         | Chart style            |                        |
| <br>ata range            |           | Chart & axis titles    |                        |
| orm Responses 1'!A1:F101 | <b>==</b> | Series                 |                        |
| axis                     | ·····     | Legend                 |                        |
| Add X-axis<br>           | )<br>     | Herizontal avia        |                        |
| Add Series               | )<br>()   |                        |                        |
| DRT                      | ADD       | Label font Roboto      | Label font size        |
| Switch rows / columns    |           | Label format           | Text color<br>A Auto 💌 |
| Use column A as labels   |           | ✓ Treat labels as text |                        |
| Aggregate column A       |           | Reverse axis order     |                        |
|                          |           | Slant labels           | ~                      |
|                          |           | Auto                   |                        |
|                          |           | Vertical axis          |                        |

Creating Charts w/Google Sheets and Sending Recurring Messages w/Boomerang

7. Move the new chart to its own sheet by clicking the three dots in the top-right corner of the chart, then selecting '*Move to own sheet*'

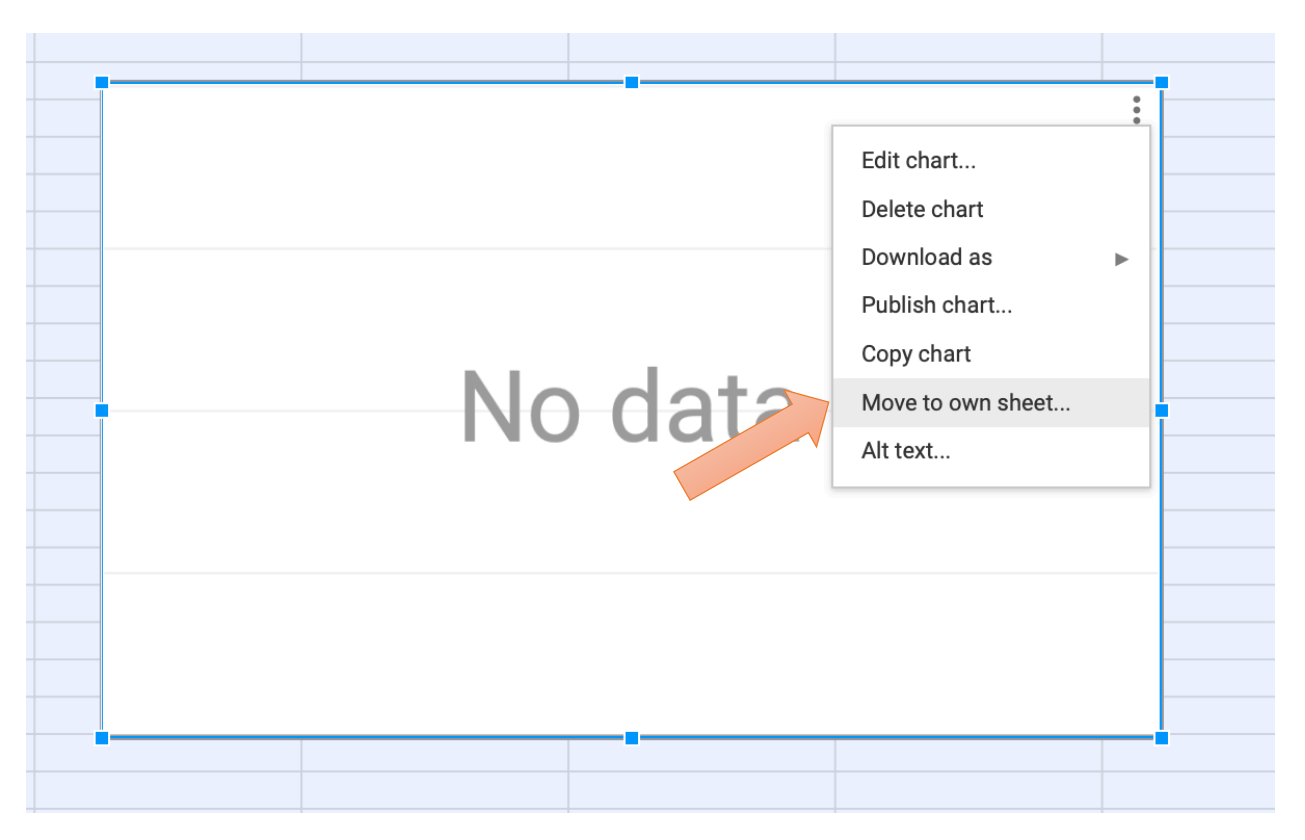

8. Change the name of your tab by double clicking the second tab at the bottom

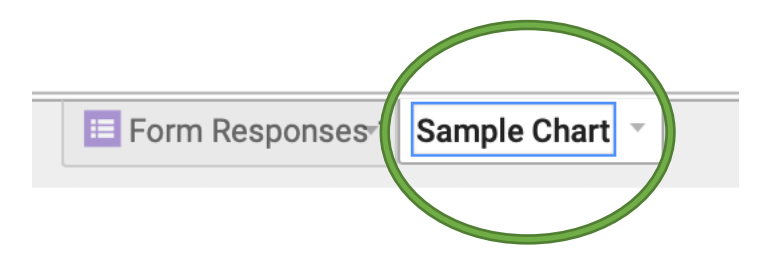

## To Send Your Form Using Boomerang

1. From the edit view of your form, click Send at the top right-hand corner

| mplate | _ ☆                   |                                                                                                    | 🕐 👁 🔯 SEND |
|--------|-----------------------|----------------------------------------------------------------------------------------------------|------------|
|        |                       | Send form ×                                                                                                    |            |
|        |                       | Collect email addresses                                                                                                    |            |
|        |                       | Send via 🗠 <> 🗗 f 💟                                                                                                    |            |
|        | Pro                   | Email                                                                                                    |            |
|        | Place a r             | То                                                                                                    |            |
|        |                       |                                                                                                    |            |
|        | Was s                 | Subject                                                                                                    |            |
|        | If absent             |                                                                                                    |            |
|        |                       | Message                                                                                                    |            |
|        | O Yes                 | I've invited you to fill out a form:                                                                                                    |            |
|        | O No                  | Include form in email                                                                                                    |            |
|        |                       | Add collaborators CANCEL SEND                                                                                                    |            |
|        | Acade                 | пісану снуауви                                                                                                    |            |
|        | Academic<br>answering | ally engaged is actively or passively participating in the classroom activity. For example: writing, raising hand,<br>a question, talking about a lesson, listening to the teacher, reading silently, or looking at instructional materials. |            |
|        |                       | 0 1 2 3 4 5 6 7 8 9 10                                                                                                    |            |

2. Click the picture that looks like a paper clip, check 'Shorten URL,' then *right click and copy* the link of your form

| ☆         |                                        |               |
|-----------|----------------------------------------|---------------|
|           | Send form                              | ×             |
|           | Collect email addresses                |               |
|           | Send via 🎦 🖙 <>                        | G+ <b>f</b> ⊻ |
| Pro       | Link                                   |               |
|           | https://goo.gl/forms/ILLLo8B5oNcxCD6I2 |               |
| Place a r | Shorten URL Press %+C to copy          |               |
|           |                                        | CANCEL COPY   |
| Was st    | tudent absent today? *                 |               |

Creating Charts w/Google Sheets and Sending Recurring Messages w/Boomerang

- 3. Open your Gmail account, compose your new message and paste the link from your form in the body of the email (*note: you will need to have already* <u>purchased</u> and <u>installed</u> the Boomerang add-on to your browser)
- 4. After your email is drafted, rather than select "SEND" select "SEND LATER" (Red Button)

| Gm     | ail Q Search mail                                                                                                    | <b>v</b>             | ~    |      |
|--------|----------------------------------------------------------------------------------------------------|----------------------|------|------|
|        | R's Daily Ratings                                                                                                    | _ *                  | κ×   |      |
| se     | christabcopeland@gmail.com                                                                                                    |                      |      |      |
|        | R's Daily Ratings                                                                                                    |                      |      |      |
| box    | Please use the following link to rate R's behavior each day.                                                                                                    |                      |      | .,   |
|        | https://docs.google.com/forms/d/1NUc9SehX98C7NOsUgq31851O3FNFdGRTnZWSw9HMYKo/edit?usp=sharing                                                                                                    |                      |      | II L |
|        | Thank you!                                                                                                    |                      |      | 0    |
| ł      |                                                                                                    |                      |      | n    |
|        |                                                                                                    |                      |      | vi   |
|        |                                                                                                    |                      |      | d    |
| Schc   |                                                                                                    |                      |      | g f  |
| unty ٤ |                                                                                                    |                      |      | ei   |
|        |                                                                                                    |                      |      | )    |
|        |                                                                                                    |                      |      | nit  |
|        | Send <u>A</u> 🖞 🖘 😂 🚵 😰 \$                                                                                                    |                      | ī:   | a    |
|        |                                                                                                    |                      |      | /i   |
| LITEW  | Send Later Boomerang this in 2 days  if no reply  if no reply  if no r | Boomerang Respondabl | le ⑦ | wi   |
|        |                                                                                                    |                      |      |      |

5. To schedule recurring email messages (emails that will continuously come when scheduled – i.e., every Wednesday at 10:00 AM), select the button "**Schedule Recurring Message**" at the bottom

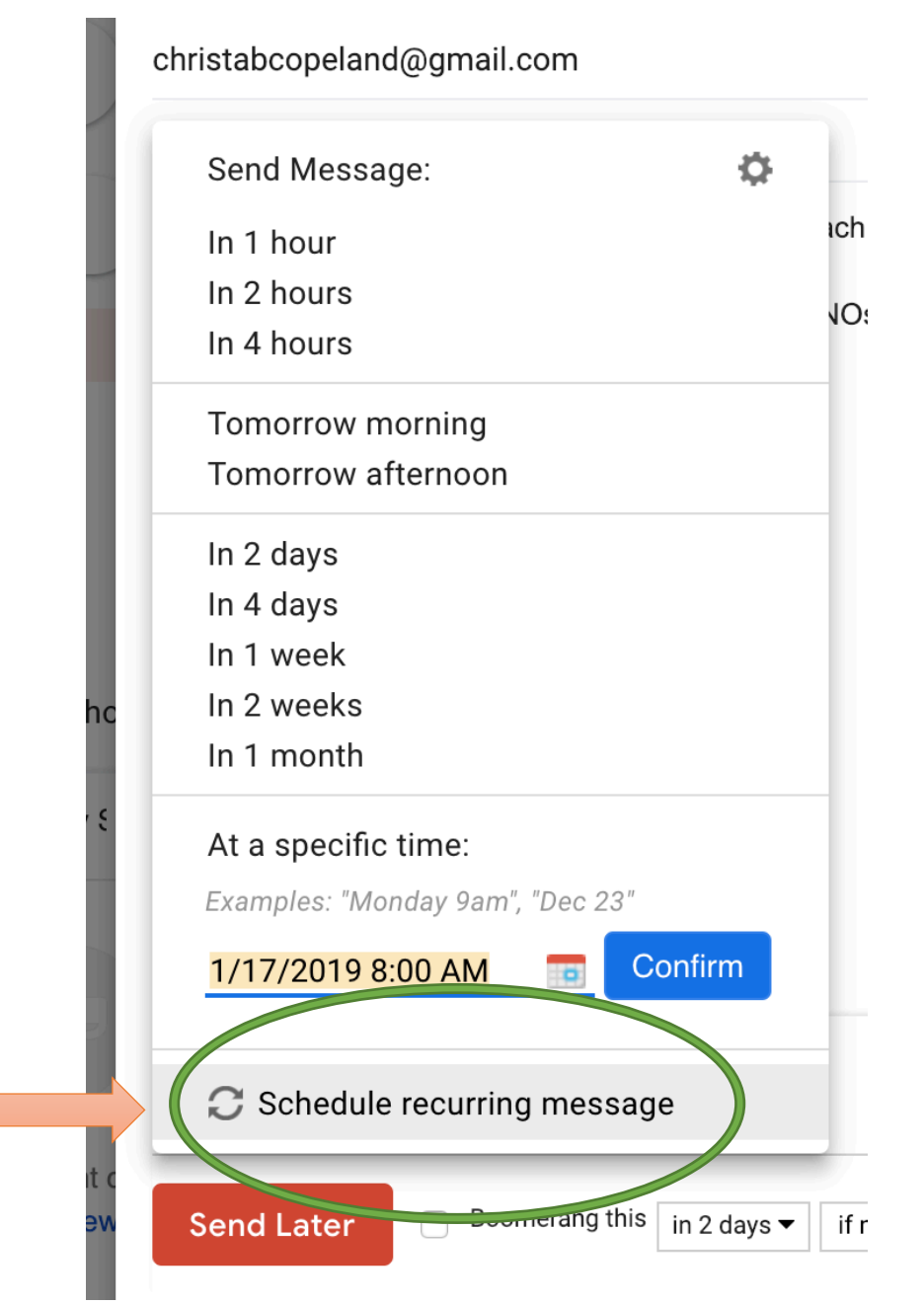

- 6. Enter the details about your recurring message:
  - a. Determine which date you would like these to begin and the time that you'd like them to be delivered
  - b. Identify whether you want them to come daily (weekdays is an option!), or weekly/monthly/etc.
    - i. Ensure that the day(s) of the week are correctly selected
  - c. Identify when these messages should stop sending (i.e., end of the semester or end of school year) – you can choose a number of messages or you can choose the date in which you'd like them to stop.
- When you've verified that all of this information is correct, select "SCHEDULE" and give it a few seconds to direct you back to your Gmail inbox

| d@gı   |            |                                                                           |
|--------|------------|---------------------------------------------------------------------------|
| :      | Schedule I | Recurring Message                                                         |
| llowir |            |                                                                           |
| le.cor | Starts     | 01/15/2019 Send Time: 3:00 PM                                             |
|        | Repeats    | Every Weekday                                                             |
|        | Every      | 1 week                                                                    |
|        | On         | 🗌 Sun 🥑 Mon 🥑 Tue 🕑 Wed 🕑 Thur 🕑 Fri 🗌 Sat                                |
|        | Ends       | After 10 messages                                                         |
|        |            | On                                                                        |
|        |            | O No end date                                                             |
|        | Summary:   | Every week, on Monday, Tuesday, Wednesday, Thursday, Friday<br>at 3:00 PM |
|        |            | Schedule Cancel                                                           |
|        |            |                                                                           |

- 8. To ensure you have your emails scheduled and ready to send out, click the "**Boomerang Outbox**" tab on the left side; this is where all drafted emails which are recurring will be stored
  - a. If you ever need to make edits to the email, this is also where you can do that

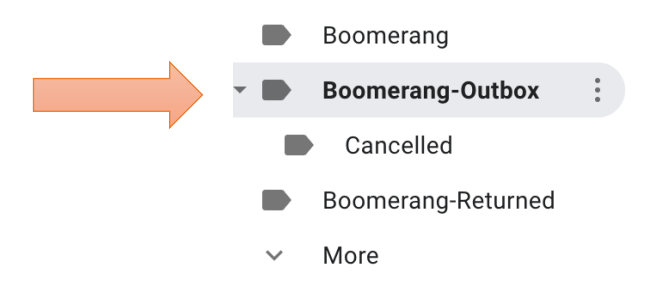